| 产品名称 | 怎么申请出口退税(上海南翔)             |
|------|----------------------------|
| 公司名称 | 申与城(上海)企业有限公司              |
| 价格   | .00/个                      |
| 规格参数 |                            |
| 公司地址 | 上海市静安区共和新路3699号A1407-1408室 |
| 联系电话 | 13012874800 13012874800    |

## 产品详情

对外贸易,不知道怎么申请出口退税,无法享受到退税。具体操作流程:

出口退税申请流程:电子口岸-出口退税-数据报送,把报关单信息报送。

三个工作日后下载报关单数据:电子口岸-出口退税-数据下载。 外贸企业出口退税申报系统12.0版。 (1)登陆,用户名sa,密码不需要,登录。

(2)设置所属期,例如你做申报时间是2020.3.01,所属日期就是2020.4.05现在所属期跟出口日期无关了 (3)这个是需要设置企业的基本信息,输入企业的统一信用代码,海关代码。

(4)向导,按照向导给的步骤一步步做。di一步要读入报关单信息,就是电子口岸下载下来的报关单; 增值税发票的信息要录入,这个步骤之前发票要先去税务局做认证;出口商品汇率配置,按照提示设置 美元汇率。 第二步,填写出口明细和进货明细录入。记得填写单证不齐(核销单取消了)的标志,H, 仔细看一下就找到在哪里了,确认后没有问题要审核认可。 第三步,三个检查都看看有没有问题,如果 有问题会提醒你的。第二步填写完成后回直接跳到第四步,自己点击第三步查看有没有问题即可。没有 问题进行第四步。 第四步,生成预申报数据。 第五步,没有需要操作的。但是要记得这时要做出口货物 备案单证录入,基础数据采集-企业经营情况-出口货物备案单证目录录入,录入完成后,点击备案。等 第六步完成后在退税正式申报-打印其他报表里面打印出该目录来。第六步:确认正式申报数据,把生成 的数据,有三个文件保存到特定的文件夹里;出口明细申报数据查询,检查有无问题,没有问题点击扩 展功能,选择EXCEL文件,然后打印报表,进货明细同样。如果有问题,之前信息有录错误的,点击撤 销本次申报数据,从前面开始重新做。 第七步:退税汇总申报表录入,输入关联号相关信息就出来了, 确认有无问题,没有问题点击打印报表,打印出来;生成退税申报数据,这样连同之前的预申报文件保